# Specio Progressief bestellen

Last Modified on 11/12/2019 3:39 am ES

# Hoe Specio glazen bestellen?

### Voorbeeld 1 bestelling van Specio glazen:

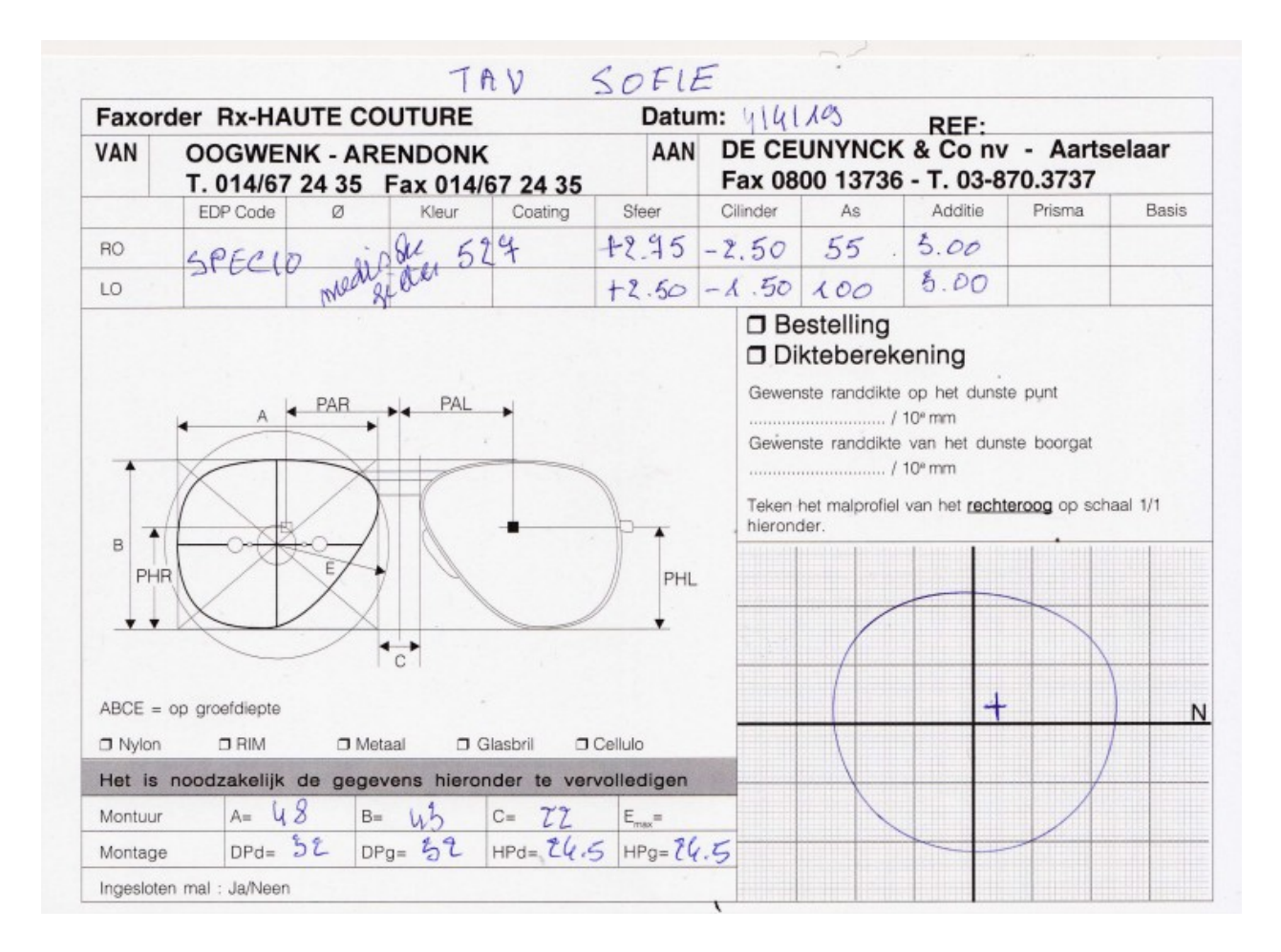

#### 1. Glas bestellen in LensWare:

- Order Type = Uncut
- Klantnaam
- Referentie
- Patient Name (max 30 posities)
- LensType : SO7P
- Opt aanvinken √
- ADD1 = SF073 = Medische Filter 527
- ADD2 = MXUVR
- Sph ..... = Cyl .... Axe .... ADD ....

- PD en H
- A/B/C
- Form No en Type montage (2<sup>e</sup> tabblad)
- Eth
- SAVE order
- Prijs staat onmiddellijk juist in LensWare

# Printscreen LensWare:

| L <mark>O</mark> L( | O Qt - Oro           | der entry |                       |      |                     |                 |                |              |                       |             |         |           |       |            |              |                    | _                 | $\Box$ $\times$ |
|---------------------|----------------------|-----------|-----------------------|------|---------------------|-----------------|----------------|--------------|-----------------------|-------------|---------|-----------|-------|------------|--------------|--------------------|-------------------|-----------------|
| Basi                | ic data              | Form data | F                     | rame | ltem                | Prices /        | Discounts      | 100          | 34490 ·               | OOGV        | VENK O  | PTIEK     | BVBA. | - 2370 A   | RENDO        | NK - D             | DE VALKEN 16 - 01 | 4/672435        |
| Orde                | er type              | Uncut     |                       | •    | Side                | Both            | •              | Job No       |                       |             | Re      | quested d | ate   |            | C Reord      | er from            | 1904080005        | Тгасе           |
| Entry               | Entry type           |           | 👻 Slip                |      | Slip N              | No C            |                | Drder No ext |                       |             |         |           |       | Entry date |              |                    |                   | shape           |
| Type Complaint      |                      |           | nt                    | -    |                     |                 |                | Assembly No  | <b>)</b>              |             |         |           |       |            | Entere       | d via              |                   |                 |
|                     |                      |           |                       |      |                     |                 |                |              |                       |             |         |           |       |            | Conta        | zt                 |                   | Delete<br>shape |
| Cust                | omer                 | 10034     | 490                   | s 00 | GWENK               | OPTIEK BV       | /BA.           | Se           | Second pair First pai |             |         |           |       |            |              |                    |                   |                 |
| Reference           |                      | Speci     | Specio 527            |      |                     |                 | Refere         |              |                       |             | ce 2    |           |       |            |              |                    |                   | Calculate       |
| Rem                 | ark                  |           |                       |      |                     |                 |                | Re           | Remark int            |             |         |           |       |            |              |                    | SC                | lens            |
|                     |                      |           |                       |      |                     |                 |                | Pa           | tient name            | •           |         |           |       |            |              |                    |                   |                 |
|                     | Lene by              | na Fi     | l Ont                 | ри   | FIIb                | Add 1           | Add 2          | Add 3        | Add 4                 | Add         | 5 Add   | 6 44      | 47 B  | al         |              |                    |                   | Individual      |
| D                   | SOSP                 |           |                       | 65   |                     | SE073           |                |              | 1                     |             |         |           |       |            |              |                    |                   |                 |
| , i                 | SOSP                 |           |                       | 65   | H                   | SE073           | MXUVP          | DIG          |                       |             |         |           |       |            |              |                    |                   |                 |
| -                   | 0001                 |           |                       | 00   |                     | 01010           |                |              |                       |             |         |           |       |            |              |                    |                   | Show stock      |
|                     | Sphere               | Cylinder  | Axis                  | Ac   | ddition             | Prism           | Base           | Prism 2      | Base 2                | PD          | Height  | Dec X     | Dec Y | Box X      | Box Y        | DBL                | Form No           |                 |
| R                   | +2.75                | -2.50     | 055                   | 3    | .00                 |                 |                |              |                       | 32.0        | 24.5    | 3.5       | 2.5   | 49.0       | 44.0         | 22.0               |                   |                 |
| L                   | +2.50                | -1.50     | 100                   | 3    | .00                 |                 |                |              |                       | 32.0        | 24.5    | -3.5      | 2.5   |            |              |                    |                   | Delete<br>data  |
|                     | ETh                  | CTh       | Curv                  | e Dr | hTh                 | CVD             | Inset          | Wrap         | Panto                 | Obj.dist    | Proglen | Initial   |       |            |              |                    |                   |                 |
| R                   | 1.0                  |           |                       |      |                     |                 |                |              |                       |             |         |           | ]     |            |              |                    |                   |                 |
| L                   | 1.0                  |           |                       |      |                     |                 |                | L            |                       |             |         |           | 1     |            |              |                    |                   | Save            |
|                     |                      |           | _                     |      |                     |                 |                |              |                       |             |         |           |       |            |              |                    |                   | muanze          |
|                     | Text delivery note   |           |                       |      |                     |                 |                |              |                       |             |         |           |       |            |              |                    |                   | Hold            |
|                     | Quality inspection   |           |                       |      | External production |                 |                |              |                       |             | -       |           |       |            | R: 55        | .8 L:              | 55.8              | Daskel          |
|                     | Advance              | payment   | ayment No calculation |      |                     |                 |                | No pricing   |                       |             |         |           |       |            |              |                    |                   | Save            |
|                     | Service p            | oremier   | emier                 |      |                     |                 | No consumption |              |                       | No printing |         |           |       |            |              |                    |                   |                 |
| Reduction prism     |                      |           |                       |      |                     |                 |                |              |                       |             |         |           |       | Deli       | v note No    |                    |                   |                 |
|                     |                      |           |                       |      |                     |                 |                |              |                       |             |         |           |       | Date       | e of deliver | у                  |                   | Exit            |
|                     | Customer information |           |                       |      |                     | Product control |                |              |                       |             | Filter  |           |       |            |              | Plausibility check |                   |                 |

• Bestelformulier voor Specio glazen invullen, zie info hieronder

Printscreen Bestelformulier Specio:

| CODE LIVRA                                                  |          |             | 3        | ET       | UDE-DEVIS | 5        |
|-------------------------------------------------------------|----------|-------------|----------|----------|-----------|----------|
|                                                             | USON :   |             |          |          | MMANDE    |          |
| NOM PORTEUR : 00666                                         | щ        |             |          |          |           |          |
| PRENOM PORTEUR:                                             | Ш        |             |          | 1111     |           | Ш        |
|                                                             | Dou      | ble fovers  |          | e fovers |           |          |
| CHOIX DES VERRES : Specio 1                                 | 9:50     | 450         | sze.     |          |           |          |
| . INDICE . MARO                                             |          | <b>D</b>    | U.       |          |           |          |
| TRAITEMENT: TCX OUR                                         | <u>}</u> | □1.67       |          |          |           |          |
| TRANSITIONS : Transitions Brun                              | e Ei     | Transitio   | ons Gris | 2 ( <    | Fat       | 2)       |
| FACETTE': Sans facette                                      |          |             |          | 2        | 10vale    | <u> </u> |
| Champ facultatif                                            |          |             |          |          |           |          |
| INDICE: 150                                                 |          | <b>1</b> 17 |          |          |           |          |
| TRAITEMENT : Nu<br>TEINTES                                  |          | Díam's      |          |          |           |          |
| ~                                                           |          |             |          |          |           |          |
| */- SPHERE CYLINDRE AU                                      | #SI.     | ADDITION    | PRISME 1 | BASE1    | PRISME 2  | BA       |
| x 出 10/4,00 +4,50 04                                        | 10.      | B.09        |          | <u> </u> | iuu       |          |
| de a data a data a                                          |          | CEII Droit  |          |          |           |          |
| UHE, NU BUHH, NO DIKIKI, NU<br>HIJAN NO PAUKIKI NO Marandée | ÔTE      | CELEVIOL    |          |          |           | -        |
| Hd:เป็นั้น, โป Hg:เป็นั้น, โป □nytor                        | BOX      |             |          | - Sara   |           |          |
| paisseur au bord souhaitée : 🛄 /10mm                        | CING     |             |          | 0        |           |          |
|                                                             | пI       |             |          | 1+1      |           |          |
|                                                             | 8        |             |          |          |           |          |
|                                                             | MME      |             |          | 0        |           |          |
|                                                             | NTAI     |             |          |          |           |          |
|                                                             | 곰        |             |          |          |           |          |

En Mail opstellen zoals hieronder:

Printscreen van mail:

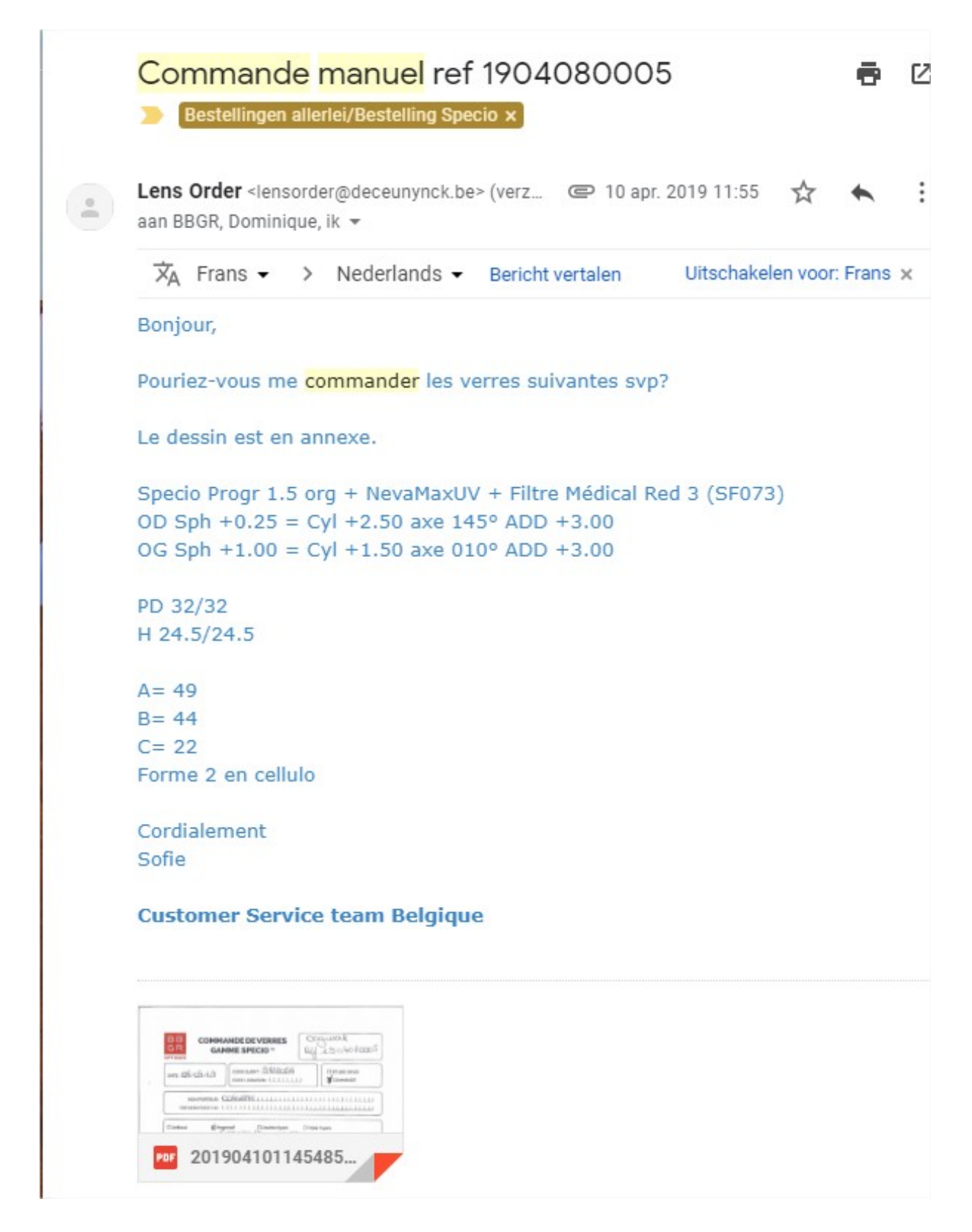

Details van de mail:

Van => Lensorder

Naar => BBGR FRONT RX customerservice@bbgr.fr +

orderflow@deceunynck.be

- Onderwerp => Commande Manuel + Ordernummer bvb 1904080005
- De volledige bestelling uitschrijven
- Glastype + Coating
- R- Dpt
- L- Dpt
- PD en H
- A= ....
- B= ....
- C= ....
- Form nr .... In material....
- + In attachment je bestelformulier Specio!

Extra controle opnieuw doen op website van BBGR,

# Zie printscreen hieronder:

| $\leftarrow \   \rightarrow \   G$ | https://w              | ww.bbgrmylink.           | com/OrderTrackir            | ng.aspx         |               |             |              |                         |                 | \$           | <b>S</b> :    |
|------------------------------------|------------------------|--------------------------|-----------------------------|-----------------|---------------|-------------|--------------|-------------------------|-----------------|--------------|---------------|
| 🔛 Apps 🕥                           | BBGR new               | Customer Service         | D 📙 Allelei                 | 📙 Berekeningen  | Monturen      | G Sofie Van | Brechtfiek 🥑 | https://nighttracker    | 🕙 Identifica    | tion EXTR    |               |
|                                    |                        |                          |                             |                 |               |             |              |                         |                 |              | B B<br>G R    |
| BBGR MyLi                          | nk Sui                 | ivi de commande          | s                           |                 |               |             |              |                         |                 | ?            | 2             |
| 000                                | Client:                | 9822056 - NVA I          | DE CEUNYNCK ET              | CO SA           |               |             |              | 👰 🕐 🚺                   |                 |              | Moins de crit |
| SELC                               | Commande:              |                          | ID court:                   |                 | En cours      | Expédiées   | O Annulées   | Toutes                  |                 | Commandes    | Irisd V2      |
| 200                                | Référence:             | 1904080005               |                             |                 | Monture:      |             |              |                         |                 |              |               |
|                                    | Marque:                |                          | Sphère:                     |                 | Cylindre:     |             | Supplén      | nents:                  |                 |              |               |
|                                    | - Teinte:              |                          | Addition:                   |                 | Saisie du     |             | au           | N° BL:                  |                 |              |               |
|                                    | Diamètre:              |                          | Axe:                        |                 | Expédition du |             | au           | N° ESO                  | :               |              |               |
|                                    |                        | Effacer –                | Rechercher                  |                 |               |             |              |                         |                 |              |               |
| Nombre de comm                     | ande(s) trouvée(s      | ): 1                     |                             |                 |               |             | 8            | Afficher toutes les lig | ines Com        | nmande(s) pa | r page: 20 🔻  |
| Cmde                               | Saisie                 | Référence                | O Désignati                 | DN              | D             | iam Sph     | Cyl Axe Add  | Expé                    | dition Statut   | Obs.         |               |
| 9007YE00                           | 01 11/04/2019<br>12:00 | 1904080005<br>1904080005 | 1 SPECIO P<br>Rouge 2 Spe + | ROG 15 NEVA MAX | UV            | 75 25       | 250 145 300  | 24/0                    | 4/2019 Expédiée | E            | L             |

Conclusie: glazen staan in bestelling!